# 第13章 项目实战-纽曼官网实现(三)

## 课程提要

- •产品中心
- •联系我们
- ·项目总结

## 13.1 产品中心

## 13.1.1 opacity 透明度

IE9, Firefox, Chrome, Opera 和 Safari 使用属性 opacity 来设定透明度。 IE8 以及更早的版本使用滤镜 filter:alpha(opacity=x)。x 能够取的值从 0 到 100。 值越小, 越透明。

取值范围: 0.0 到 1.0。值越小, 越透明。

- 0: 表示绝对透明
- 1: 表示不透明

```
img{
    opacity : 0.4;
    filter: alpha (opacity=40) ; /*针对ie8兼容*/
}
```

## 13.1.2 box-shadow盒子阴影

box-shadow 属性向框添加一个或多个阴影。

#### 语法:

box-shadow: h-shadow v-shadow blur spread color inset;

#### 注释:

box-shadow 向框添加一个或多个阴影。该属性是由逗号分隔的阴影列表,每个阴影由 2-4 个长度值、可选的 颜色值以及可选的 inset 关键词来规定。省略长度的值是 0。

| 值        | 描述                        |
|----------|---------------------------|
| h-shadow | 必需。水平阴影的位置。允许负值。          |
| v-shadow | 必需。垂直阴影的位置。允许负值。          |
| blur     | 可选。模糊距离。                  |
| spread   | 可选。阴影的尺寸。                 |
| color    | 可选。阴影的颜色。请参阅 CSS 颜色值。     |
| inset    | 可选。将外部阴影 (outset) 改为内部阴影。 |

### 代码:

```
div{
    box-shadow: 10px 10px 5px #8888888;
}
```

## 13.1.3 产品中心内容

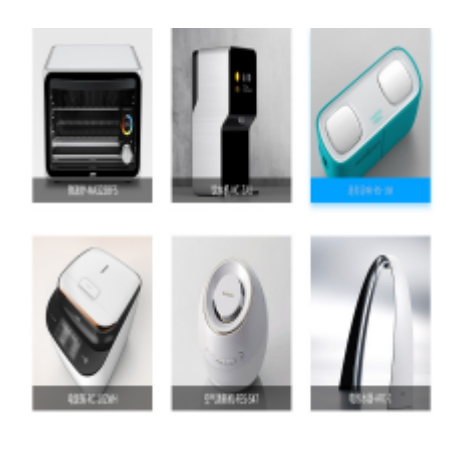

图13-1 产品中心

### 分析:

- ・设置一个盒子。
- •产品列表使用ul li描述。
- •产品列表中的产品和产品对应的名称请链接到产品详情页。
- ·产品名默认为黑色透明背景。
- •产品hover使产品名对应背景改为蓝色不透明。
- •产品hover对应的产品有蓝色的盒子阴影。
- ·透明度和盒子阴影,具体操作请参考上面2节。

## 13.2 联系我们

## 13.2.1 整体分析

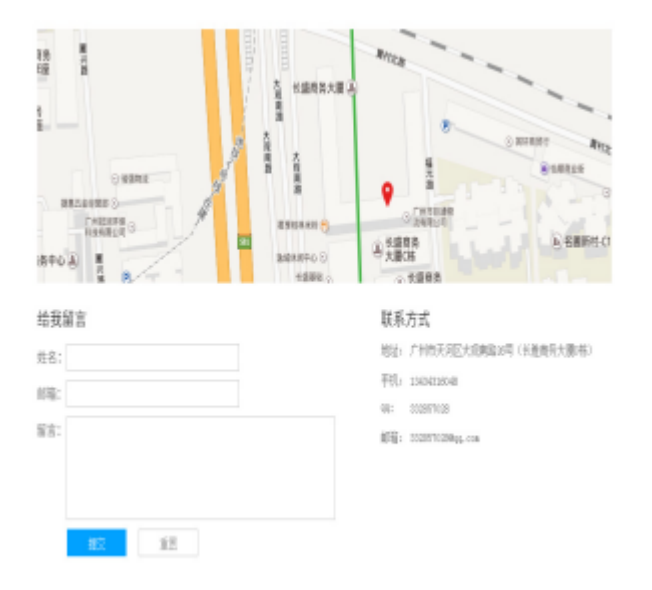

图13-2 联系我们

主要分为2部分,第一部分为地图引用,第二部分为表单。

### 13.2.2 地图引用

1.百度地图API网址: <u>http://api.map.baidu.com/lbsapi/createmap/;</u>

2.输入地址, 找位置, 添加标注;

3.获取代码;

4.将项目的根目录创建一个文件夹map 在map中创建一个map.html文件,将获取的代码复制到map.html文件中;

5.更改密钥;

6.清除多余的文本,更改显示的宽高,去除盒子的间距;

7.在项目页面引入地图。

### 13.2.3 表单

### input注意事项:

1.选中蓝色框(全局样式解决);

2.input中输入文本内容和边框7像素的设置padding:07px;;

3.设置大小颜色;

4.placeholder="姓名" 默认显示;

5.行高 解决ie文本居上;

6.font-family: '微软雅黑'; 解决IE字体不为微软雅黑。

#### IE8兼容placeholder:

1.引入js文件 2个放在项目的根目录下的js文件夹。

2.在表单组件中使用placeholder属性。

```
<style type="text/css">

.placeholder {

color: #ccc;

}

</style>

<body>

<input type="text" placeholder="请输入帐号"/>
```

#### textarea注意事项:

1.宽高;

2.resize: none; 禁止缩放;

3.overflow: hidden; 去除滚动条;

4.行高;

5.内容和边框5-7像素的设置 padding: 5px 7px;;

6.字体、颜色、字体大小。

### 提交按钮:

1.宽高;

2.边框,没有边框设置为none,一般solid;

3.行高;

4.字体;

5.颜色;

6.大小;

7.鼠标形状 cursor: pointer;。

#### 验证码图片:

鼠标手 cursor: pointer;。

## 13.3 项目总结

能使用公共样式的尽量使用公共样式。所有的头部尾部还有侧栏都是一样的,注意使用公共样式。所有的当前位置都是一样的,注意使用公共样式。所有的页码也都是一样的,注意使用公共样式。能使用类名描述的尽量不要使用id。能使用标签区分的尽量不要使用类名。注意盒子的嵌套。

## 13.4 课程总结

- 产品中心
- •联系我们
- ・项目总结

## 13.5 课后作业

- 完成纽曼产品中心页
- ·完成纽曼产品详情页
- •完成纽曼联系我们页面
- ·完成纽曼其它页面的侧栏和当前位置部分